## 110年6月9日 110-1 教學助理 TA 基礎培訓課程 google meet 登入說明

 請使用Chrome瀏覽器上線,至gmail.com 登入帳號密碼。
課程於6月9日18:00開始,17:30開始開放學生進入課程,如有問題請聯繫教 資中心賴小姐08-770-3202#6290。

## 2. 點選左側Meet選單:「我的會議」

| ≡    | M Gmail |    | Q ß | 眼尋郵件     |
|------|---------|----|-----|----------|
| 4    | 擢寫      |    | -   | C :      |
| -    |         |    |     | Google   |
|      | 收件匣     | 14 |     | Google   |
| *    | 已加星號    |    |     |          |
| C    | 已延後     |    |     | Google W |
| >    | 寄件備份    |    |     | 電算中心決    |
|      | 草稿      |    |     | Google   |
| ×    | 更多      |    |     | Google   |
| Meet |         |    |     | 電算中心決    |
|      | 發起會議    |    |     | Google W |
|      | 我的會議    |    |     | Google   |

3. 點選「加入會議」

| ≡   | M Gmail |    | Q、 搜尋郵件             |
|-----|---------|----|---------------------|
| +   | 撰寫      |    | Meet C <sup>4</sup> |
|     | 收件匣     | 15 | 新會議加入會議             |
| *   | 已加星號    |    | 我的會議                |
| Q   | 已延後     |    |                     |
| >   | 寄件備份    |    |                     |
|     | 草稿      |    |                     |
| ~   | 更多      |    |                     |
| Mee | ət      |    |                     |
|     | 發起會議    |    |                     |
| Ē   | 我的會議    |    |                     |
|     |         |    |                     |

4. 輸入會議網址: <u>https://meet.google.com/eiu-tina-btu</u>

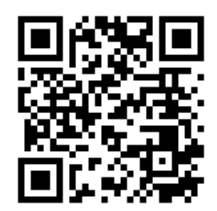

按下「立即加入」,即可加入會議!
\*加入會議後,請記得關閉麥克風及鏡頭。

| 找不到攝影機           |     | 準備好加入了嗎?<br>日前沒有其他參與者<br>文即加入 ・ 分享螢幕畫面 |
|------------------|-----|----------------------------------------|
| <br><b>&amp;</b> | (W) |                                        |

🕃 檢查音訊及視訊功能

6. 手機版步驟:

安裝Google 市集之Google Meet, 登入後,完成以上步驟即可加入會議。